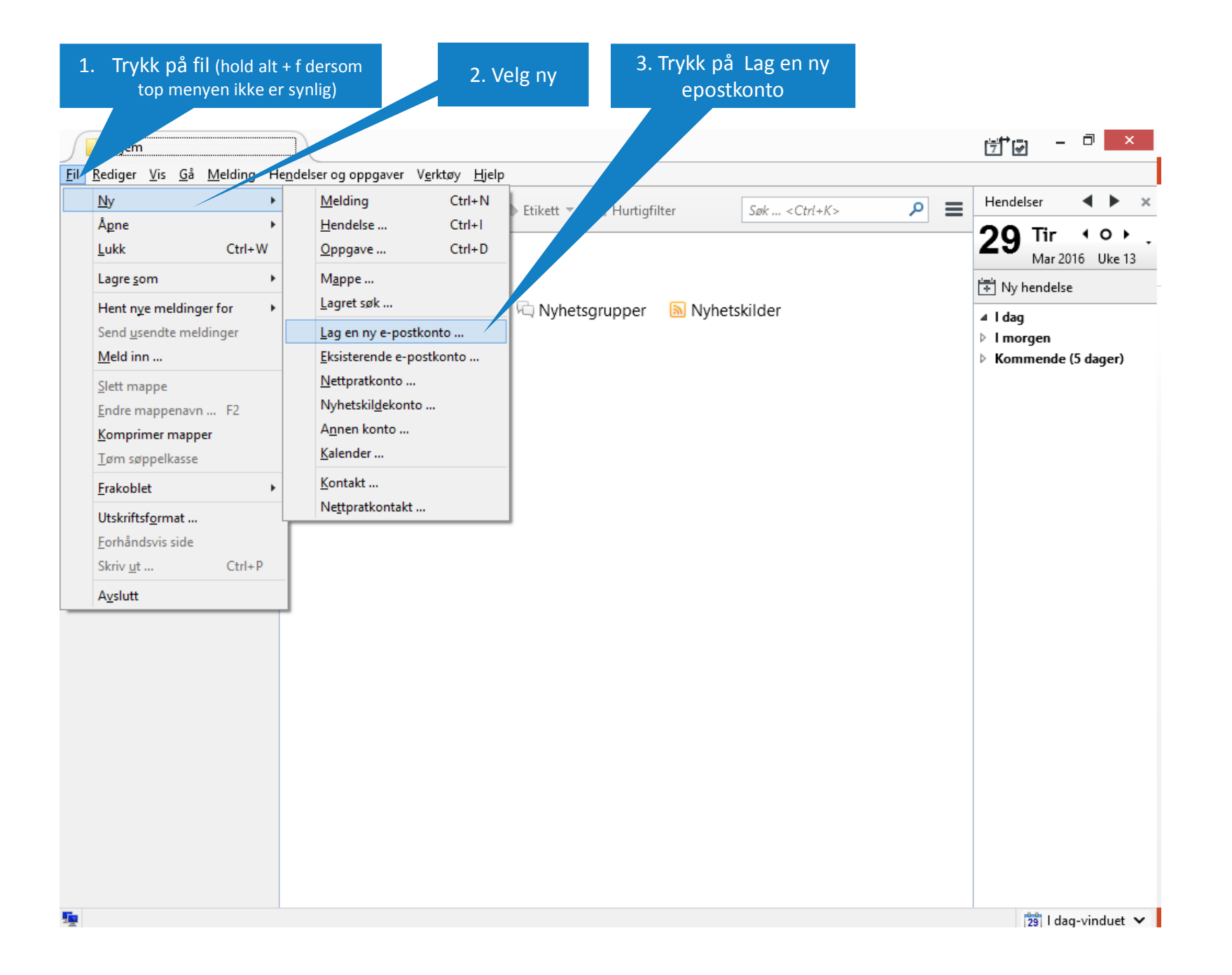

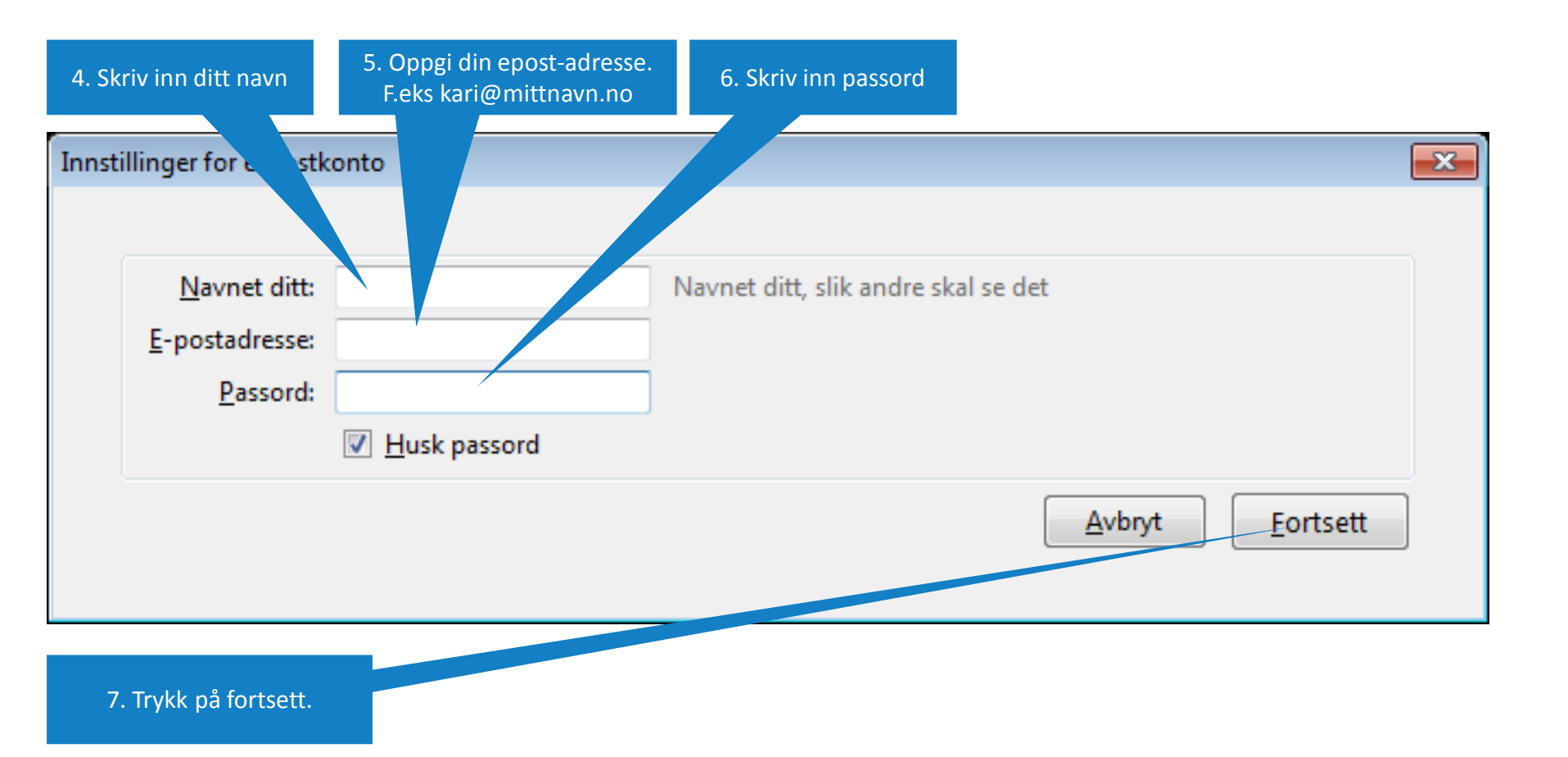

## Innstillinger for e-postkonto

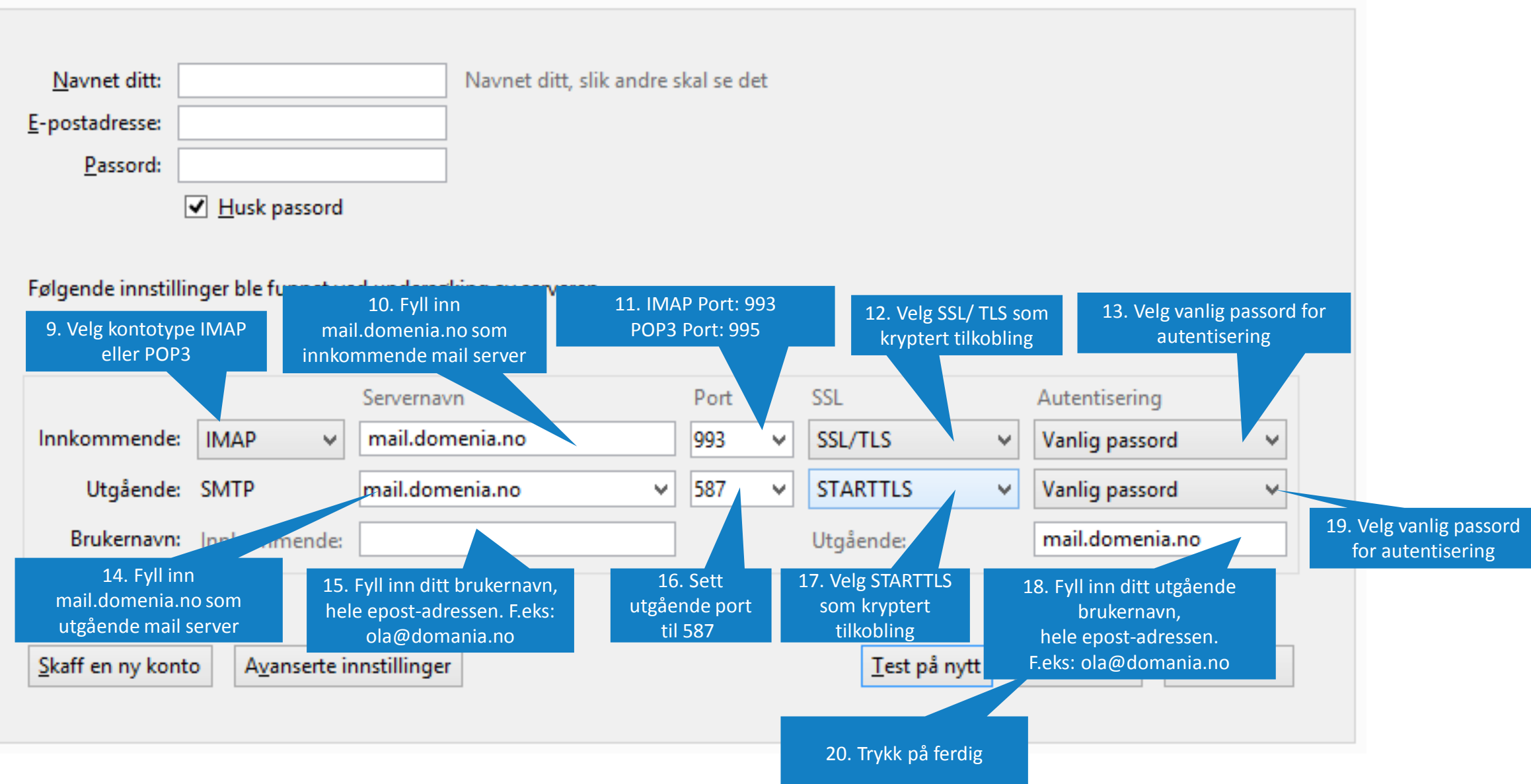

×